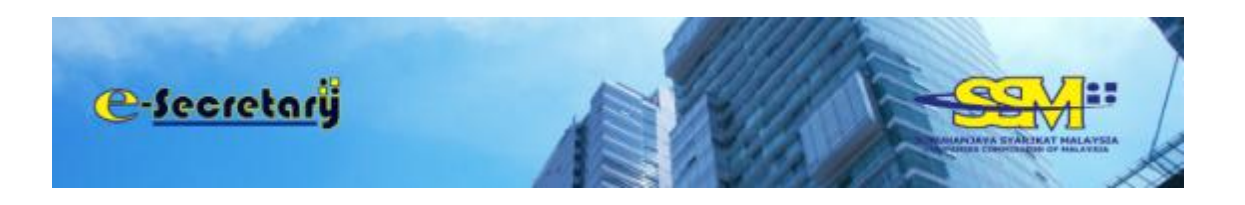

# **USER MANUAL**

## Application For Renewal Of Practising Certificate Of Secretary

### TABLE OF CONTENTS:

| 1. | Continuing Professional Education (CPE)                        | : Pg 2-8  |
|----|----------------------------------------------------------------|-----------|
| 2. | Application For Renewal Of Practising Certificate Of Secretary | : Pg 9-10 |
| 3. | Download Practising Certificate                                | : Pg 11   |

## CONTINUING PROFESSIONAL EDUCATION (CPE)

Open an Internet browser and navigate to URL of <u>https://esecretary.ssm.com.my</u> OR go to SSM Web Portal at <u>www.ssm.com.my</u> under the Quick Links and select e-secretary.

- 1. Login into e-secretary system using your username and password that has been registered.
- 2. Key in Verification Code as stated at the screen.
- 3. Click "Sign In" button.

| Horse             |          |
|-------------------|----------|
| LISERNAME         |          |
| J F AT C          | CARD     |
| VERIFICATION CODE |          |
| Sten Lin          | Star mar |

4. Click "CPE"

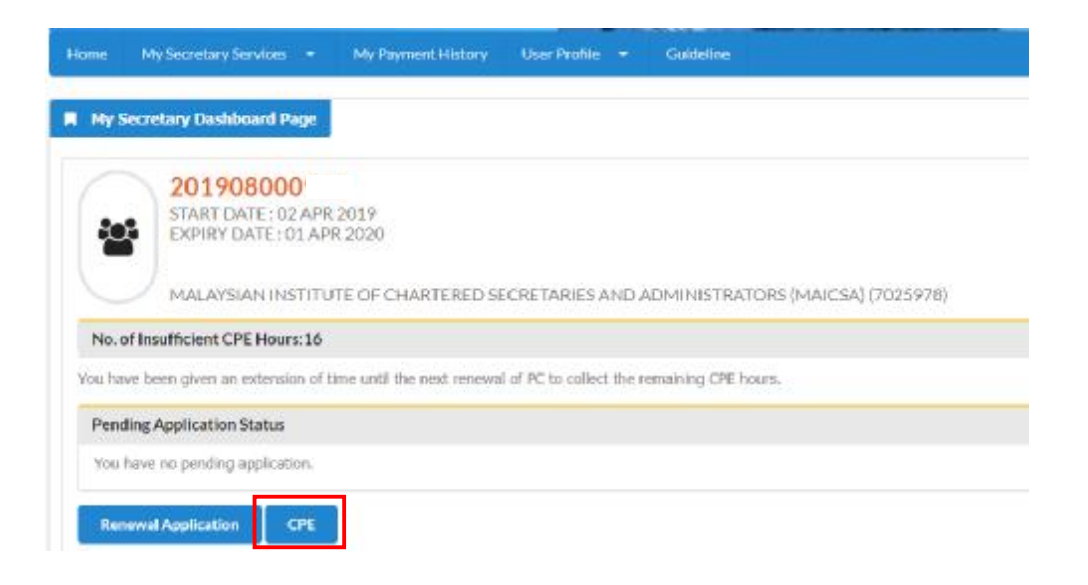

- 5. Select drop down "Types of CPE" as stated below:
  - Courses / training;
  - Practical experience; or
  - Studies

| TYPES OF CPE         | EXPLANATION                                                                                                    |
|----------------------|----------------------------------------------------------------------------------------------------|
| Training/courses     | <ul> <li>Applicable to secretary who attend training/courses related to:</li> <li>ü Company secretarial practice, company and corporate law.</li> <li>ü Industry in which a company is operating.</li> <li>ü Personal development.</li> <li>Maximum 20 CPE hours per year.</li> </ul>                                                                   |
| Studies              | <ul> <li>Applicable to secretary who are currently pursuing certificated courses, diplomas or degrees / higher education at recognized institutions by Ministry of Education.</li> <li>In the field of company law, company secretarial practice, management, business administration or accounting.</li> <li>Maximum 20 CPE hours per year.</li> </ul> |
| Practical Experience | <ul> <li>Applicable to secretary who conducts training(s) related to company law, corporate law and secretarial practice.</li> <li>Maximum of 8 CPE hours per year.</li> </ul>                                                                                                    |

#### 6. Click "Add New CPE"

| e-secretarij                                               |                                                                                                    | Ne    | N LICA |          |        |                  | :      |
|------------------------------------------------------------|----------------------------------------------------------------------------------------------------|-------|--------|----------|--------|------------------|--------|
| Add Naw CPE                                                | Guideline     Program Duration                                                                                            | СРЕ Н | ours   | J        | une 18 | 8, 2020<br>Actic | 15 : 5 |
| CCPE20200419000002 Courses/Training NEW COMPANIES ACT 2016 | Start Date         End Date           06/01/2020         05/04/2020           Year(s)         4Month(s)         0.0Day(s) | 4     |        | Unutiliz | red    | ß                |        |
| howing 1 to 1 of 1                                         |                                                                                                    |       | - 16   | <        | 1      | >                |        |

#### TYPES OF CPE : COURSES / TRAINING

Applicable to secretary who attend training/courses related to:

- Company secretarial practice, company and corporate law.
- Industry in which a company is operating.
- Personal development.
- Proceed to fill in mandatory information as follow.
   (Please do not copy & paste any information that required to be fill in the system)

| PARTICULARS OF CPE                                                                                                    |   |  |
|----------------------------------------------------------------------------------------------------|---|--|
| CPE Category                                                                                                    |   |  |
| Courses) training                                                                                                    |   |  |
| Training/Courses Name*                                                                                                    |   |  |
|                                                                                                    |   |  |
| maining/courses description*                                                                                                    |   |  |
|                                                                                                    |   |  |
|                                                                                                    |   |  |
|                                                                                                    |   |  |
|                                                                                                    |   |  |
|                                                                                                    |   |  |
|                                                                                                    |   |  |
| 040306207                                                                                                    |   |  |
| Urganizor                                                                                                    |   |  |
| urganizar<br>Plense Select                                                                                                    | v |  |
| uyganizar<br>Plense Select<br>Testning/Courses Type*                                                                                         | • |  |
| Urganizar<br>Titase Select<br>Training/Courses Type*<br>Flaces Select                                                                        |   |  |
| Urgaeizer<br>Plans: Select<br>Training/Secrem Type*<br>Plans: Select<br>raining/Lourses Mode*                                                |   |  |
| Organizar<br>Please Select<br>Training/Courses Type*<br>Please Select<br>training/tourses Mode*<br>Please Select                             | • |  |
| Organizar<br>Picze: Select<br>Training/Daurase Type*<br>Piane Select<br>training/Daurase Mode*<br>Piever Select<br>Training/Daurase Duration |   |  |

| xeou(x)                                                                                                    | Month(s)                                                                                                    | Day(s)<br>(Full Day Training = 1, Half Day Training = 0.51                                           |
|----------------------------------------------------------------------------------------------------|----------------------------------------------------------------------------------------------------|----------------------------------------------------------------------------------------------------|
| 0                                                                                                    | 0                                                                                                    | 0                                                                                                    |
| CPE Information                                                                                                    |                                                                                                    |                                                                                                    |
| CPE Enformation                                                                                                    |                                                                                                    |                                                                                                    |
| CPE Hours"                                                                                                    | Status                                                                                                    | Remarks:                                                                                             |
| b                                                                                                    | Unutilized                                                                                                    | B training hours (Hull Cev Training) - 3 CPE Hours                                                   |
|                                                                                                    |                                                                                                    | 4 Training hours (Half Day Training) = 4 SPE Hours                                                   |
|                                                                                                    |                                                                                                    | 1 Training hour = 1 CPE Hour                                                                         |
| Attachments                                                                                                    |                                                                                                    |                                                                                                    |
| training Certificate (mandatory)*<br>Choose Heal No file chosen                                                                                      |                                                                                                    |                                                                                                    |
| Graining Module (optional)                                                                                                    |                                                                                                    |                                                                                                    |
| Choose File No file chosen                                                                                                    |                                                                                                    |                                                                                                    |
| Seclaration                                                                                                    |                                                                                                    |                                                                                                    |
| I as per name above do solennity and     I have complied with the require     Cartilicate for Secretaries these     All information provided in this | sincerely declare that:<br>encents pertaining to continueus verbassions<br>#Section 341 Of The Campanies Act 2016<br>application and the documents attached in co | if Education (LPE) as stated under outcollines rolating to Practicing meet and true to my knowledge. |
| Back SEVE                                                                                                    |                                                                                                    |                                                                                                    |

- 8. For "Training/course type", select from the drop down below:
  - (a) Company Secretarial Practice, Company and Corporate Law
    - Minimum of 60% of total CPE hours.
    - Company Secretarial Practise Courses related to roles and duties of company secretary as required under the CA2016 or other relevant law and practices.
    - Company and Corporate Law Courses related to rules, practices and regulations that govern the company affairs.
  - (b) Industry in which a company is operating
    - Maximum of 25% of total CPE hours.
    - Courses related to the nature or object of the company that will enhance understanding about operation and management of the company.
    - Eg: Oil and Gas Managing project risk, Oil and gas contract.
  - (c) Personal development
    - Maximum of 15% of total minimum CPE hours
    - Courses that will improve personal and professional skills, knowledge, competencies and effectiveness in performing duties as a secretary.
    - Eg: Public speaking and communication, report writing, leadership, time management, critical thinking and etc.
- 9. Select drop down for "Organiser" i.e SSM or other. If select other, please fill in name of the training provider.
- 10. Select drop down for "Training/course type"
- 11. Select drop down for "Training/course mode" i.e classroom, online training or inhouse training
- 12. Tick the "Declaration" checkbox after you have read and fulfill all the conditions stated.
- 13. You are required to attach supporting documents i. e training certificate (mandatory) and training module (optional). The documents should be in pdf format.
- 14. Click "Save" button.

#### TYPES OF CPE : PRACTICAL EXPERIENCE

Applicable to secretary who conducts training(s) related to company law, corporate law and secretarial practice.

- Maximum of 8 CPE hours per year.
- 15. Fill in information below.

(Please do not copy & paste any information that required to be fill in the system)

| PARTICULARS OF OPE                                                           |                                              |                    |                                                |      |
|------------------------------------------------------------------------------|----------------------------------------------|--------------------|------------------------------------------------|------|
| CPE Category                                                                 |                                              |                    |                                                |      |
| Practical Experience                                                         |                                              |                    |                                                |      |
| Practical experience refers to co                                            | nducting training(s) related to corporate la | w, company law and | secretarial practice (excluding internal train | ing) |
| Program Marrie"                                                              |                                              |                    |                                                |      |
|                                                                              |                                              |                    |                                                |      |
| Description*                                                                 |                                              |                    |                                                |      |
| Description"                                                                 |                                              |                    |                                                |      |
| Description"<br>Organizer"                                                   |                                              |                    |                                                |      |
| Organizer*<br>Prese Select-                                                  |                                              |                    |                                                |      |
| Description"<br>Organizer"<br>Prese Select<br>Tesining Type"                 | ŝ                                            | Teple*             |                                                |      |
| Description*<br>Organizer*<br>Pease Select<br>Taileing Type*<br>Pease Select |                                              | Taple*             |                                                |      |
| Organizer*<br>Prese Select-<br>Training Duration                             |                                              | Tapic"             |                                                |      |

| rear(s)                                                                                                    | Month(s)               | Day(s)<br>Divid they Training = 1 Half they Training = 0.51                                                                                                    |
|----------------------------------------------------------------------------------------------------|------------------------|----------------------------------------------------------------------------------------------------|
| 0                                                                                                    | 0                      | 0                                                                                                    |
|                                                                                                    |                        |                                                                                                    |
| PEInformation                                                                                                    |                        |                                                                                                    |
| are anto                                                                                                    |                        |                                                                                                    |
| PE HOUIS*                                                                                                    | Status                 | ORenauks:                                                                                                    |
| 0                                                                                                    | Unuclided              | Measurements of a Line Found par year.<br>Is Training hours (Full Day Training) & CPE Hours<br>& Training hours (Hell Day Training) 4 CPE Hours<br>1 Training hour 1 CPE Hour |
| and the second second se                                                                                                    |                        |                                                                                                    |
| lischments                                                                                                    |                        |                                                                                                    |
| diachments<br>Written Confirmation from Training                                                                                                    | Organizer(mandalory)*  |                                                                                                    |
| Addectments<br>Addition Confirmation from Training<br>Choose File   No file chosen                                                                                                    | Organizer(maniziery)*  |                                                                                                    |
| Addition Confirmation From Training<br>Choose File   No file closen<br>Supporting Document( in any)                                                                                                    | Organizer(mandatory)*  |                                                                                                    |
| Addition Confermation from Techning<br>Choose File   No Rie closen<br>Supporting Document(Plany)<br>Choose File   No Rie closen                                                                                                    | Grganizer(mandatory)*  |                                                                                                    |
| Attachments<br>Written Confirmation Imm Training<br>Choose File   No file closen<br>Separting Document(P any)<br>Choose File   No file closen<br>Declaration                                                                                                    | Grganizer(munitatory)* |                                                                                                    |
| Attachments<br>Writeen Confirmantion Imme Training<br>Choose File   No file closen<br>Separating Document( Plany)<br>Choose File   No file chosen<br>Net anation                                                                                                    | Grganizer(munitatory)* |                                                                                                    |
| Addition Confirmation from Training<br>Choose File   No file closen<br>Exporting Document(# any)<br>Choose File   No file closen<br>Declaration<br>I as per name above do soleant/<br>I fan per name above do soleant/<br>I fan per n | Grganizer(mentatory)*  | Education (CPE) as stated under Guidelines Relating To Practicing<br>rect and inter to my knowledge.                                                                          |

- 16. Tick the "Declaration" checkbox after you have read and fulfill all the conditions stated.
- 17. You are required to attach supporting documents i. e Written confirmation from training organizer (mandatory) and any other supporting (optional). The documents should be in pdf format.
- 18. Click "Save" button.

#### TYPES OF CPE : STUDIES

Applicable to secretary who are currently pursuing certificated courses, diplomas or degrees / higher education at recognized institutions by Ministry of Education.

- In the field of company law, company secretarial practice, management, business administration or accounting.
- Maximum 20 CPE hours per year.
- 19. Proceed to fill in mandatory information as follow: (Please do not copy & paste any information that required to be fill in the system)

| Particulars of Academic Studies                                                                                          |                                 |                                       |  |
|----------------------------------------------------------------------------------------------------|---------------------------------|---------------------------------------|--|
| CPE Category                                                                                                    |                                 |                                       |  |
| Studies                                                                                                    |                                 |                                       |  |
| Name of Academic Qualification                                                                                           | (e.g. : Diploma in accounting)* |                                       |  |
|                                                                                                    |                                 |                                       |  |
| Field/Courses Description*                                                                                               |                                 |                                       |  |
|                                                                                                    |                                 |                                       |  |
|                                                                                                    |                                 |                                       |  |
|                                                                                                    |                                 |                                       |  |
|                                                                                                    |                                 |                                       |  |
|                                                                                                    |                                 |                                       |  |
|                                                                                                    |                                 |                                       |  |
|                                                                                                    |                                 |                                       |  |
| ype of Academic Qualification*                                                                                           |                                 | Field/Courses*                        |  |
| 'ype of Academic Qualification*<br>Please Select                                                                         |                                 | Field/Courses*<br>Please Select       |  |
| Type of Academic Qualification*<br>Please Select                                                                         |                                 | Field/Courses*<br>Please Select       |  |
| ype of Academic Qualification*<br>Please Select<br>School/Institution (e.g. Univ                                         | versiti Malaya]*                | Field/Courses*<br>Please Select       |  |
| Type of Academic Qualification*<br>Please Select<br>Constitution (e.g. Univ                                              | versiti Malayo]*                | Field/Courses*<br>Please Select       |  |
| Type of Academic Qualification*<br>Please Select<br>Content of Studies                                                   | versiti Malaya]*                | Flekl/Courses*<br>Please Select       |  |
| Type of Academic Qualification*<br>Please Select<br>School/Institution [e.g: Univ<br>Duration of Studies<br>Start Date*  | versiti Malaya]*                | Field/Courses*Please Select End Date* |  |
| Type of Academic Qualification*<br>Please Select<br>School/Institution (e.g.: Univ<br>Duration of Studies<br>Start Date* | versiti Malaya]*                | Field/Courses*Pieage Select End Date* |  |

|                                                                                                    | Month(s)                                                                                                    | Oay(s)                                                                                                    |
|----------------------------------------------------------------------------------------------------|----------------------------------------------------------------------------------------------------|----------------------------------------------------------------------------------------------------|
| 0                                                                                                    | 0                                                                                                    | 0                                                                                                    |
| CPE Summary                                                                                                    |                                                                                                    |                                                                                                    |
| CPE Information                                                                                                    |                                                                                                    |                                                                                                    |
| CPE Hours*                                                                                                    | Status                                                                                                    | Baemarks:                                                                                                    |
| 0                                                                                                    | Unutilized                                                                                                    | Max 5 CPE for study duration  <= 3 months<br>Max 10 CPE for study duration4 to 6 months<br>Max 15 CPE for study duration7 to 9 months<br>Max 20 CPE for study duration(10 to 12 months |
| Attachments                                                                                                    |                                                                                                    |                                                                                                    |
| Written Confirmation from the Recogniz                                                                                                    | ed Institution"                                                                                                    |                                                                                                    |
|                                                                                                    |                                                                                                    |                                                                                                    |
| Choose File No file chosen                                                                                                    |                                                                                                    |                                                                                                    |
| Choose File No file chosen Result Slip or Cerfiticate                                                                                                    |                                                                                                    |                                                                                                    |
| Choose File No file chosen Result Silp or Cerfiticate Choose File No file chosen                                                                                                    |                                                                                                    |                                                                                                    |
| Choose File No file chosen Result Slip or Cerfiticate Choose File No file chosen Declaration                                                                                                    |                                                                                                    |                                                                                                    |
| Choose File No file chosen  Result Slip or Certiticate  Choose File No file chosen  Declaration                                                                                                    | d circumbe destant that                                                                                                    |                                                                                                    |
| Choose File No file chosen Receilt Silp or Cerfiticate Choose File No file chosen Declaration I as per name above do selamnly and I have complied with the requi Cerificate for Secretaries that All information provided in this | d sincerely declare that:<br>iroments pertaining to Continuous Professional<br>for Section 241 (O'The Companies Aut 2018<br>e application and the documente attached is co | Education (CPE) as stated under Guidelines Relating To Fractising<br>resct and true to my knowledge.                                                                                   |

- 20. Tick the "Declaration" checkbox after you have read and fulfill all the conditions stated.
- 21. You are required to attach supporting documents i.e w Written confirmation from the recognized institution (mandatory) and Result slip or certificate (optional). The documents should be in pdf format.
- 22. Click "Save" button.

## APPLICATION FOR RENEWAL OF PRACTISING CERTIFICATE OF SECRETARY

| APPLICATION INFO                                                                                                    |                                                          |                                                                                             |                     |
|----------------------------------------------------------------------------------------------------|----------------------------------------------------------|---------------------------------------------------------------------------------------------|---------------------|
| Application Ref. No.                                                                                                    |                                                          | Statue<br>Data Ector                                                                        |                     |
| Consta Data                                                                                                    |                                                          | bata truy                                                                                   |                     |
| Create Late                                                                                                    |                                                          |                                                                                             |                     |
| DETAILS OF PRACTISING CERTIFICATE                                                                                                    |                                                          |                                                                                             |                     |
| vactising certificate no.                                                                                                    | uone of megistration<br>02/04/2019                       |                                                                                             |                     |
| Start Date                                                                                                    | Equired Date                                             | Period                                                                                      | of PC (Years)       |
| 07/04/2019                                                                                                    | 01/04/2020                                               | 1                                                                                           |                     |
| DETAILS OF PERSONAL INFORMATION                                                                                                    |                                                          |                                                                                             |                     |
| Name                                                                                                    |                                                          |                                                                                             |                     |
|                                                                                                    |                                                          |                                                                                             |                     |
| to sype                                                                                                    |                                                          | JD No                                                                                       |                     |
| THEOL.                                                                                                    |                                                          |                                                                                             |                     |
| Jote of Birth                                                                                                    |                                                          | Gender                                                                                      |                     |
| 11 May 1001                                                                                                    |                                                          | Evenale.                                                                                    |                     |
| Rote                                                                                                    |                                                          | Nationality                                                                                 |                     |
| CINA .                                                                                                    |                                                          | MALAVSTAN                                                                                   |                     |
| Residential address                                                                                                    |                                                          | Email                                                                                       |                     |
|                                                                                                    |                                                          |                                                                                             |                     |
| DETAILS OF QUALIFICATION                                                                                                    |                                                          |                                                                                             |                     |
| DETAILS OF QUALIFICATION<br>Secretary Qualification<br>Valiques instruce of cherterics secretaries a                                                                                                    | nd Administrators (MAJLSA)                               |                                                                                             |                     |
| DETAILS OF QUALIFICATION<br>Secretary Qualification<br>Valiguar: Institute of Chartarac secretaries a<br>Ucense / Hembership Rumber                                                                                                    | nd Administrations (MAALSA)                              | Likonse Expiry / Annual Members                                                             | ship Reserval Date" |
| DETAILS OF QUALIFICATION<br>Secretary Qualification<br>Valoyaan instruce of chartarac secretaries a<br>Genee / Henbership Rumber<br>DETAILS OF COMPANY SECRETARY OFFI                                                                                                    | n: Administrations (MAUSA)<br>CE                         | License Expiry / Annual Members                                                             | ship Reserval Date* |
| DETAILS OF QUALIFICATION<br>Secretary Qualification<br>Maisyaan Institute of Chartarac secretariae a<br>Usense / Membership Number<br>DETAILS OF COMPANY SECRETARY OFFI<br>T am currently employed or prectising in se                                                                                                    | nd Administrators (MAUSA)<br>CE<br>costarial aurolous    | Liboarise Expiry / Annual Members                                                           | ship Reserval Date" |
| DETAILS OF QUALIFICATION<br>Secretary Qualification<br>Malayaan Institute of Chartarac secretariae a<br>License / Membership Number<br>DETAILS OF COMPANY SECRETARY OFFI<br>Liam currently employed or possible jie se<br>YES                                                                                                    | nd Administrators (MAUSA)<br>CE<br>CUstarial aurolous    | License Expiry / Annual Hembers                                                             | ship Reserval Date" |
| DETAILS OF QUALIFICATION<br>Secretary Qualification<br>Palayear Institute of Chartarac secretariae a<br>License / Membership Number<br>DETAILS OF COMPANY SECRETARY OFFI<br>I am currently employed or practising in se<br>YES<br>Employment Type                                                                                                    | nd Administrators (MAUSA)<br>CE<br>Luntarial aurolous    | License Expiry / Annual Hembers                                                             | ship Renewal Date"  |
| DETAILS OF QUALIFICATION<br>Secretary Qualification<br>Palayear Institute of Chartarac secretariae a<br>Uconse / Membership Number<br>DETAILS OF COMPANY SECRETARY OFFI<br>I am currently employed or precisions in se<br>YES<br>Dradayment Type<br>Th House                                                                                                    | ns Administrators (MAUSA)<br>CE<br>CE                    | License Expiry / Annual Hembers                                                             | ship Reserval Date" |
| DETAILS OF QUALIFICATION<br>Secretary Qualification<br>Valiguar Institute of Chertarac secretariae a<br>License / Membership Number<br>DETAILS OF COMPANY SECRETARY OFFI<br>Lam currently employed or practising in se<br>YES<br>Employment Type<br>IN HOUSE<br>Forthy Name                                                                                                    | nd Administrators (MAUSA)<br>CE<br>costarial services    | License Expiry / Annual Hembers                                                             | ship Reserval Date" |
| DETAILS OF QUALIFICATION<br>Secretary Qualification<br>Malayaan Institute of Chertarac secretarise a<br>License / Membership Number<br>DETAILS OF COMPANY SECRETARY OFFI<br>Lam currently serplayed or practibility in ser<br>YES<br>Drugtagment Type<br>Div House<br>Fertility Name<br>Entity Type                                                                                                    | nd Administrations (MAALSA)<br>CE<br>crotarial services  | License Expiry / Annual Hember                                                              | ship Reserval Date" |
| DETAILS OF QUALIFICATION<br>Secretary Qualification<br>Malayaan Institute of Chertarac secretariae a<br>License / Membership Number<br>DETAILS OF COMPANY SECRETARY OFFI<br>Lan currently serplayed or practicing in ser<br>YES<br>Drightyment Type<br>Drighty Name<br>Entity Name<br>Entity Type<br>Company Registration Sumber                                                                                                    | nd Administrators (MAALSA)<br>CE<br>crotarial services   | License Expiry / Annual Hembers                                                             | ship Reserval Date" |
| DETAILS OF QUALIFICATION<br>Secretary Qualification<br>waitypan unstatute of charterise secretarise a<br>Useree / Membership Number<br>DETAILS OF COMPANY SECRETARY OFFI<br>Lan currently employed or practibing in ser<br>YES<br>Dragtogreent Type<br>Dragtogreent Type<br>Dragtogreent Type<br>Dragtogreent Type<br>Entity Name<br>Entity Name<br>Dampany Registration Number<br>Uffice Address                                                                                                    | nd Administrations (MAALSA)<br>CE<br>crotarial services  | License Expiry / Annual Hember<br>T                                                         | ship Reserval Date" |
| DETAILS OF QUALIFICATION<br>Secretary Qualification<br>Malayaan Institute of Chartarac secretaries a<br>Ucense / Henthership flumber<br>DETAILS OF COMPANY SECRETARY OFFI<br>Lam currently simplayed or practicing in se<br>YES<br>Emalagment Type<br>In HOUSE<br>Finity Name<br>Entity Type<br>Crampany Registration Number<br>Uffice Address<br>41300 6LAWs                                                                                                    | nd Administrations (MAJUSA)<br>CE<br>cristatial services | Entity No<br>Office Email Address                                                           | ship Reaewal Date"  |
| DETAILS OF QUALIFICATION<br>Secretary Qualification<br>Malayaan instruce of Chertarac secretaries a<br>Ucense / Hembership Number<br>DETAILS OF COMPANY SECRETARY OFFI<br>Lam currently semployed or practicing in se<br>YES<br>Demisyment Type<br>In HOUSE<br>Feritry Name<br>Entity Type<br>Company Registration Number<br>Uffice Address<br>41150 6LAWs<br>SEANGON                                                                                                    | nd Administrations (MAULSA)<br>CE<br>cristatial services | Entity No<br>Office Email Address                                                           | ship Reaewal Date"  |
| DETAILS OF QUALIFICATION<br>Secretary Qualification<br>Makyaan unstrue of chertarac secretaries a<br>Useries / Membership Number<br>DETAILS OF COMPANY SECRETARY OFFI<br>Lam currently employed or prectising in se<br>YES<br>Dradogreent Type<br>Details of COMPANY Secretary OFFI<br>Lam currently employed or prectising in se<br>YES<br>Dradogreent Type<br>Details of COMPANY Secretary OFFI<br>Entity Name<br>Entity Type<br>Company Registration Number<br>Uffice Address<br>Second Company<br>Second Company<br>Second Co | nd Administratoris (MAUSA)<br>CE<br>Luntarial services   | License Expiry / Annual Hembers<br>Tel<br>Entity No<br>Office Leas Hember                   | ship Reserval Date" |
| DETAILS OF QUALIFICATION<br>Secretary Qualification<br>Malayaan institute of Chartarac secretaries a<br>Ucence / Membership Number<br>DETAILS OF COMPANY SECRETARY OFFI<br>Lam currently employed or preclising in se<br>YES<br>Employment Type<br>In HOUSE<br>Finite Mone<br>Entity Type<br>Crampany Registration Number<br>Uffice Address<br>41350 KLANG<br>SELANGUK<br>Office Phone Number (eq : 0.022996574)                                                                                                    | nt Administrations (MAUSA)<br>CE<br>Lustanial services   | Entity No<br>Office Fas Number                                                              | ship Reaewal Date"  |
| DETAILS OF QUALIFICATION<br>Secretary Qualification<br>Makyaar unstrue of Chertarac secretaries a<br>Useries / Membership Number<br>DETAILS OF COMPANY SECRETARY OFFI<br>Lam currently angloyed or predibing in se<br>YES<br>Dradoyment Type<br>In House<br>Forthy None<br>Entity Name<br>Entity Name<br>Entity Second Second Seco                                                                                                    | nd Administrators (MALLSA)<br>CE<br>Lucitarial services  | License Expiry / Annual Hembers<br>Frifity No<br>Office Linel Address<br>Office Line Number | ship Reserved Date" |

23. Key in "License Expiry/Annual Membership Renewal Date". This date refers to your membership in Approved Bodies under 4<sup>th</sup> Schedule.

| DETAILS OF CONTINUOUS PROFESSIONAL EDUCATION                                                                                 | 110PE) 🕜                |                       |
|----------------------------------------------------------------------------------------------------|-------------------------|-----------------------|
| CPE Category                                                                                                    | CPE hours               | Eligibility CPE hours |
| Courses/Training (Naximum of 30 CPE Hours per year)                                                                          |                         | 4                     |
| Fractical Experience (Maximum of 8 CPE hours per year)                                                                       | 3                       | 0                     |
| Studies (Maximum 20 GPE hours per year)                                                                                      | 0                       | 0                     |
| Total CPE                                                                                                    | •                       | 4                     |
| RENEWAL PERIOD OF PRACTISING CERTIFICATE                                                                                     |                         |                       |
| RENEWAL PERIOD OF PRACTISING CERTIFICATE                                                                                     | -Please Select          |                       |
| RENEWAL PERIOD OF PRACTISING CERTIFICATE<br>No. of Years<br>Total Fees (RM)                                                  | -Please Select-<br>0.08 |                       |
| RENEWAL PERIOD OF PRACTISING CERTIFICATE Nr. nl Years Trital Fees (RM) DECLARATION                                           | -Please Select-<br>0.0R |                       |
| RENEWAL PERIOD OF PRACTISING CERTIFICATE Intal Free (2M) DECLARATION It as per name above do solemnily and almostyly declare | -Please Select-<br>0.08 |                       |

- 24. Select "No. of Year" for renewal period of PC whether 1, 2 or 3 years.
- 25. Click the "Declaration" checkbox after you have read and fulfill all the conditions stated.

| a. of Vepra                                                                                                    | Phone Select                                                                                                    |
|----------------------------------------------------------------------------------------------------|----------------------------------------------------------------------------------------------------|
| ctal Fees (RM)                                                                                                    | 1 Year<br>1 Year<br>2 Years                                                                                                    |
| DECLARATION                                                                                                    | s mars                                                                                                    |
| I as per name above ito solemnly and sincerely declare th                                                                                                    | at.                                                                                                    |
| <ul> <li>I do not have any panding legal actions against me<br/>Committee Commission and Malanda 61 2001</li> </ul>                                                                                                    | under any provincer of the Companies Act 2016 or the laws specified in the First Schedule of the                                                                                                    |
| <ul> <li>There complied with all the increases programment</li> <li>There complied with the requirements perturbing to<br/>conflict for Secretarius Index Section 24 or 10<sup>-10</sup></li> <li>All information provided in this application and the</li> </ul> | s imposed by the approved body (applicable to non-walk flew only);<br>coordinates tradestimate intraction (crec) as stated under validatives inducting in investising<br>composite with 2016, and<br>documents attached is correct and true to my knowledge. |
| There complies with all the measure requirement     There complies with the requirements performing t     Devillable for Secretarius index Section 243 of the     All information provided in this application and the     Attaction :                            | s imposed by the approved body (applicable to non-out), flew only);<br>coordinates indextende antication (cire) as stated under outdating the inactising<br>companies with 2016; and<br>decomining attached is correct and true to my knowledge.             |

26. Click "Proceed to Payment" button (You are advised to make the payment using on-line banking).

27. Take action for payment of fee as follows:

| Validity Period | Fee (RM)  |
|-----------------|-----------|
| One year        | RM 100.00 |
| Two year        | RM 200.00 |
| Three years     | RM 300.00 |

28. The application is auto approved by the system once the payment is made.

## DOWNLOAD PRACTISING CERTIFICATE

- 29. Login to e-secretary system.
- 30. Select "List of Renewal Transaction".

| Home          | My Secretary S                                  | ervices = M                                | ly Payment History | User Profile 🔹  | Guideline                               |                                             |           |
|---------------|-------------------------------------------------|--------------------------------------------|--------------------|-----------------|-----------------------------------------|---------------------------------------------|-----------|
| List<br>Pleat | List of New Tr<br>My Secretary<br>List of Renew | ansactions<br>Dashboard<br>al Transactions | Add New CPE        |                 |                                         |                                             |           |
| CPE Re        | f No                                            | CPE Category                               | Program N          | lame            | Program Du                              | ration                                      | CPE Hours |
| PCCPE2        | 0200713000011                                   | Courses/Training                           | MAICSA ANI<br>2019 | NUAL CONFERENCE | Start Date<br>02/07/2019<br>0Year(s) 0M | End Date<br>03/07/2019<br>onth(s) 0.0Day(s) | 18        |
| Showing       | 1 to 1 of 1                                     |                                            |                    |                 |                                         |                                             | ×         |

31. Click "Approved" and "Action" button below.

| e-Secre                       | etarÿ                     | AN AL                    |                    | -99                                         | ¥]         |
|-------------------------------|---------------------------|--------------------------|--------------------|---------------------------------------------|------------|
| e My Secretary Serv           | icas • My Payment History | User Profile   Galdeline |                    | August                                      | 5, 2020 15 |
| raft Approved                 |                           |                          |                    |                                             |            |
| Ref No                        | Name                      |                          | Status             | Update<br>Date                              | Action     |
| Ref No<br>*CRENEW202006250000 | Name                      |                          | Status<br>Approved | Update<br>Date<br>23/07/2020<br>05:55:28 PM | Action     |

32. Scroll down and click "Download Certificate" for the practicing certificate

| DETAILS OF COMPANY SECRETARY OFFICE                           |                      |
|---------------------------------------------------------------|----------------------|
| I am currently employed or practising in secretarial services |                      |
| YES                                                           |                      |
| Employment Type                                               |                      |
| IN HOUSE                                                      |                      |
| Entity Name                                                   |                      |
| Entity Type                                                   | Entity No            |
| Federal/State Authority                                       |                      |
| Office Address                                                | Office Email Address |
| Office Theore Humbur (see (7735008574)                        | Office Fare New Jose |
| Unica Paone number (eg : US22998574)                          | Offica Fax Humber    |
| OUTPUT GENERATE                                               |                      |
| Download Form Download Certificate                            |                      |
| Back                                                          |                      |
|                                                               |                      |